Approvers of Timesheets and Leave Reports are assigned for the Organization level and at the Employee level. The Approvers can be selected or removed by the Organization Manager or a designated Proxy.

When replacing a current Approver with a new Approver, the current Approver must be removed before the new Approver can be assigned.

## Steps to Follow, or see Screen Shots below

| 1. | The Org Mgr signs into RaiderLink, click on the A&F Work Tools tab, and click on TeamApp | 1 |
|----|------------------------------------------------------------------------------------------|---|
| 2. | On the Quick Links Page, click Access Request.                                           | 1 |
| 3. | On the Select Application page, click HR Security Access                                 | 2 |
| 4. | On the Select User page, enter the approver's eRaider ID.                                | 2 |
| 5. | On the Select HR Security Roles page, select WTE or WLR Approver                         | 2 |
| 6. | On Select Options page, select the Routing Form and Approver Level, then click Next      | 3 |
| 7. | Only if a Proxy, choose the Assigner (Org Mgr) being represented                         | 3 |
| 8. | On the Grant Org Access:                                                                 | 4 |
|    | 1st, Review the Level, Form, Approver, and Routing choices                               | 4 |
|    | 2nd, Choose Organizations or Employees to Add or Remove.                                 | 5 |
| 9. | A "Granted" or a "Revoked" confirms the changes.                                         | 5 |
|    | Close the browser window to exit or choose another link in TeamApp                       | 5 |

- 1. The Org Mgr signs into RaiderLink > A&F Work Tools tab > TeamApp.
- 2. On the Quick Links Page, click Access Request.

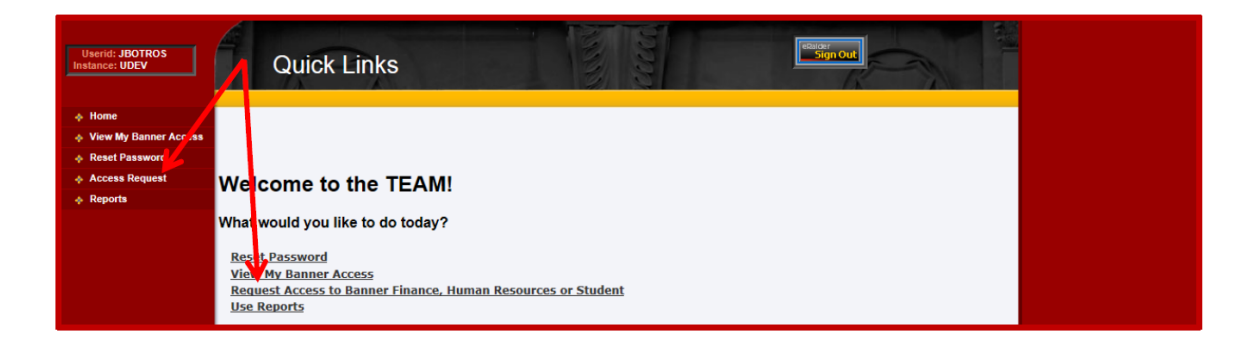

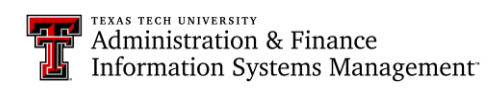

3. On the Select Application page, click HR Security Access.

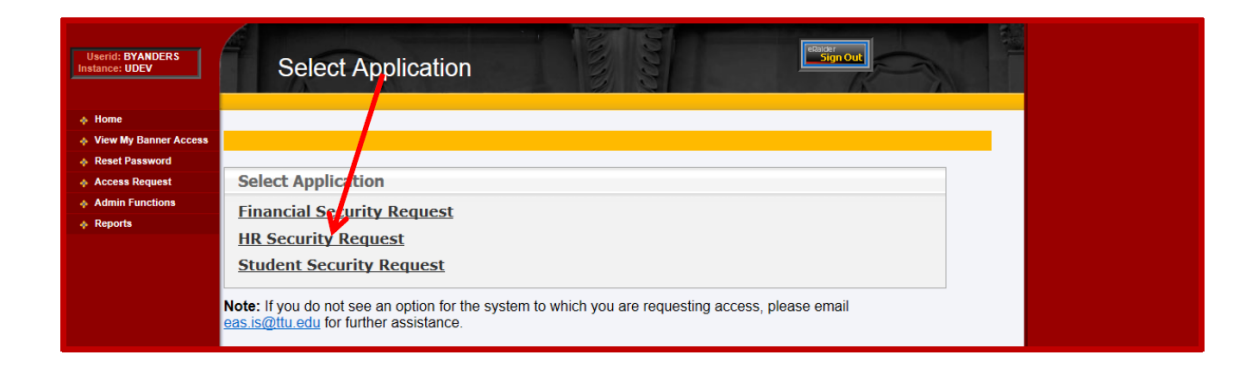

4. On the Select User page, enter the approver's eRaider ID.

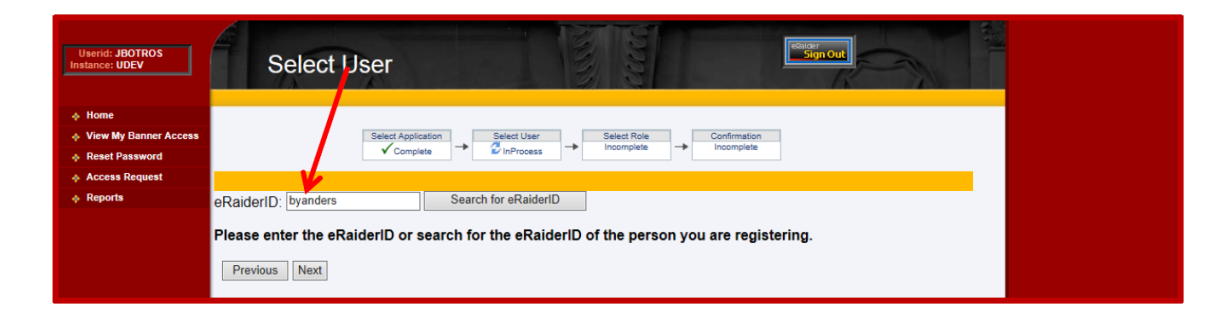

5. On the Select HR Security Roles page, select WTE or WLR Approver.

| Userid: JBOTROS<br>Instance: UDEV                                                                               | Select HR Security Roles                                                                                                    |  |
|----------------------------------------------------------------------------------------------------|----------------------------------------------------------------------------------------------------|--|
| <ul> <li>♦ Home</li> <li>♦ View My Banner Access</li> <li>♦ Reset Password</li> <li>♦ Access Request</li> </ul> | Select Application<br>✓ Complete → Select Role → Confirmation incomplete                                                                                                    |  |
| ♦ Reports                                                                                                    | HR Sectrity Role         Electront/Personnel Action / orm (EPAF) Approver         Web Time Entry (WTE) Absover         Web Leave Report (WLR) Approver         Web Time Entry / Web Leave Report Proxy         HR Reporting (Cognos) |  |
|                                                                                                    | Note: Select the desired role for the person you are registering.                                                                                                    |  |

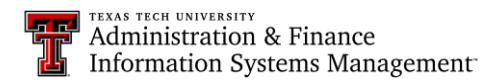

6. On Select ... Options page, select the Routing Form and Approver Level, then click Next.

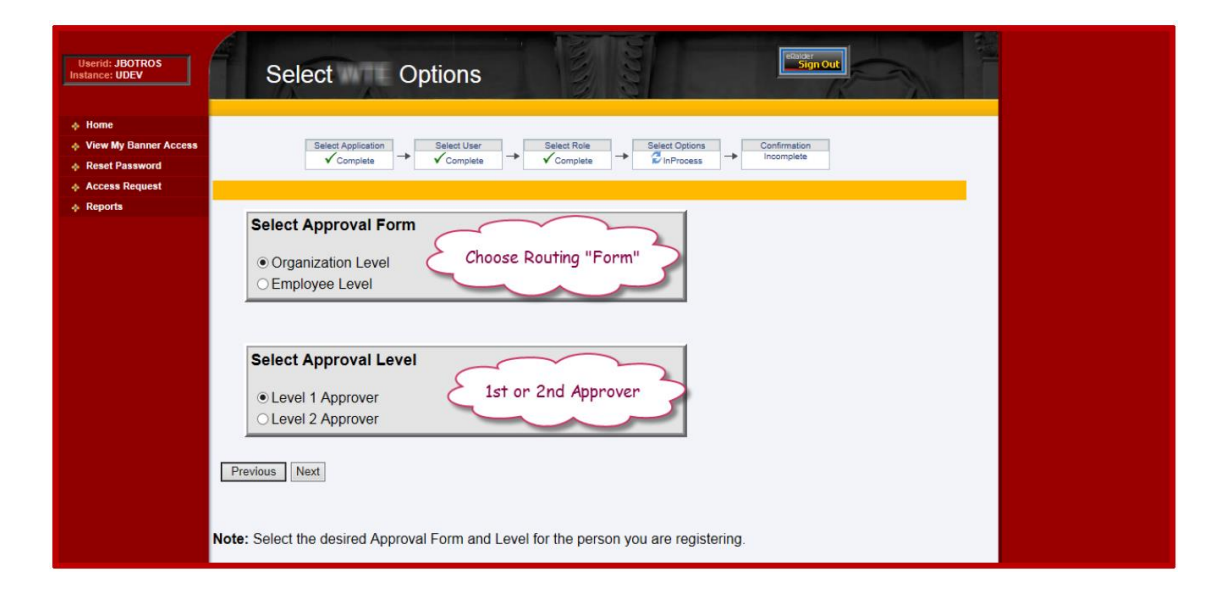

7. Only if a Proxy, choose the Assigner (Org Mgr) being represented click Next.

| Userid: DYANDERS<br>Instance: TTUSPRD | Select WTE Assigner                                                                |
|---------------------------------------|------------------------------------------------------------------------------------|
| 🔶 Home                                |                                                                                    |
| View My Banner Access                 | Select Application Select User Select Role Select With Select Options Confirmation |
| Reset Password                        | ▼ Complete ▼ Complete ▼ Complete ▼ Complete ▼ Complete ▼                           |
| Access Request                        |                                                                                    |
| Admin Functions                       |                                                                                    |
| Reports                               | Select WTE Assigner                                                                |
|                                       | ● Botros, Jonathan (JBO765)                                                        |
|                                       | Previous Next                                                                      |
|                                       | Note: Select the desired WTE access assigner.                                      |

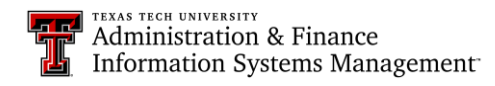

## 8. On the Grant Org Access:

1st, Review the Level, Form, Approver, and Routing choices.

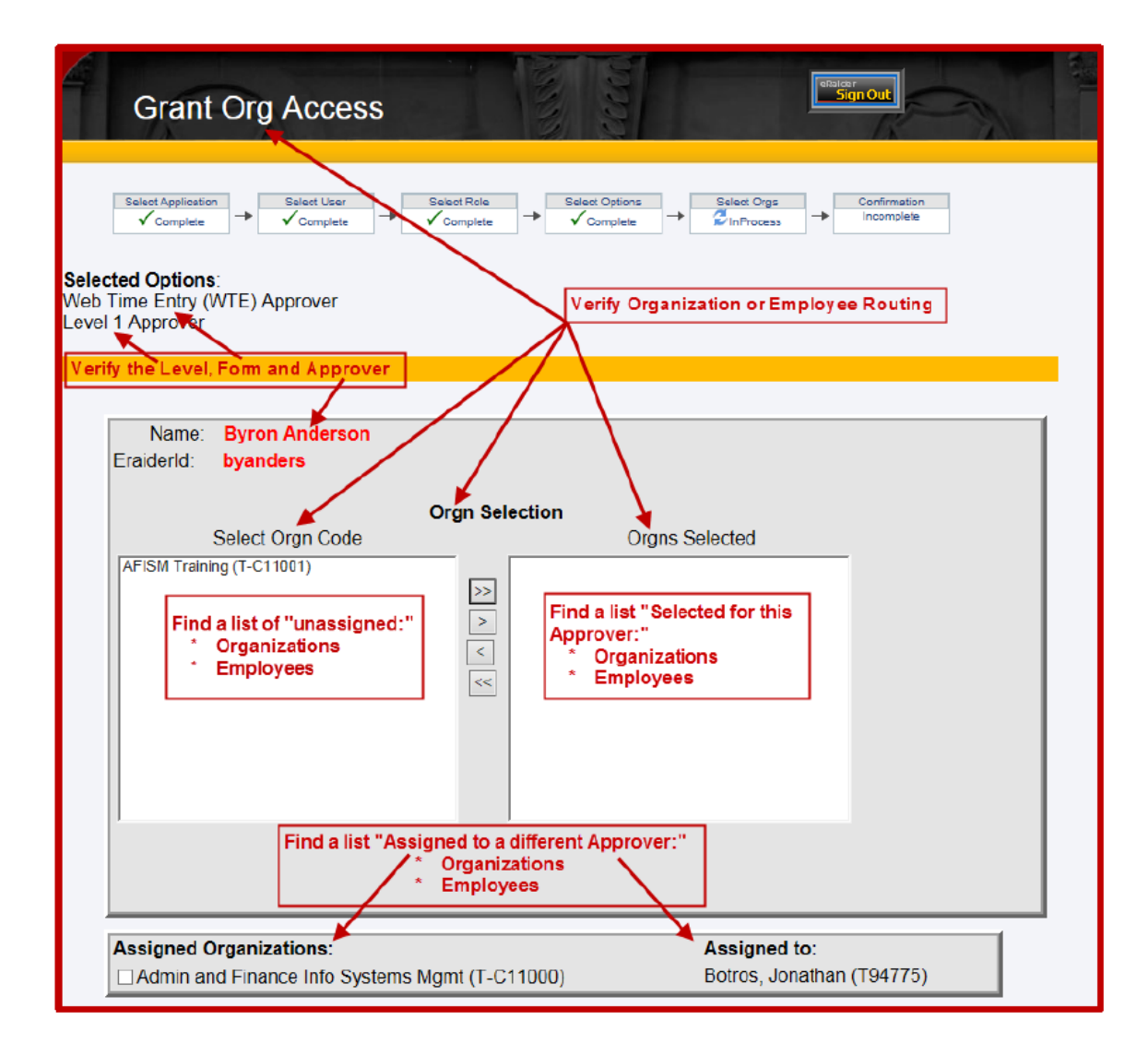

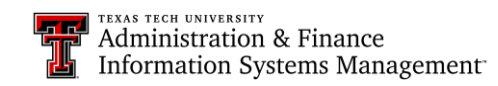

|                                                           | Prgn Selection                           |  |
|-----------------------------------------------------------|------------------------------------------|--|
| Select Orgn Code                                          | Orgns Selected                           |  |
| AFISM Training (T-C11001)                                 |                                          |  |
| ADD: Highlight and click ONE<br>or move ALL to "Selected" | LL >><br>NE >                            |  |
|                                                           | Some REMOVE: Highlight and click         |  |
|                                                           | < ALL ONE or move ALL to "Select"        |  |
|                                                           |                                          |  |
|                                                           |                                          |  |
|                                                           |                                          |  |
|                                                           |                                          |  |
| Check the box to remove from th                           | Assigned Approver, then SUBMIT           |  |
| Assigned Organizations:                                   | Assigned to:                             |  |
| Admin and Finance Info Systems M                          | Imt (T-C11000) Botros, Jonathan (T94775) |  |

2nd, Choose Organizations or Employees to Add or Remove.

- **To ADD:** Highlight one and click ">", or Click ">>" to move ALL (no highlighting needed) **SUBMIT** when finished.
- **To REMOVE:** Highlight one and click ">", or Click ">>" to move ALL (no highlighting needed) **SUBMIT** when finished.

**Remove Assigned Approvers: Click the box** and **SUBMIT** to revoke and receive confirmation, then start again to assign to the new Approver.

## 9. A "Granted" or a "Revoked" confirms the changes.

Close the browser window to exit or choose another link in TeamApp.

| Userid: JBOTROS<br>Instance: UDEV | Confirmation                 | Sign out                           |  |  |  |
|-----------------------------------|------------------------------|------------------------------------|--|--|--|
| Home     View My Banner Access    |                              |                                    |  |  |  |
| Reset Password                    |                              |                                    |  |  |  |
| Access Request                    |                              |                                    |  |  |  |
| Reports                           | Your Request has been Submi  | itted.                             |  |  |  |
|                                   | Submit Another Request       |                                    |  |  |  |
|                                   |                              |                                    |  |  |  |
|                                   | HR Security Request Summary  |                                    |  |  |  |
|                                   | eRaider ID:                  | hvenders - Byron Anderson          |  |  |  |
|                                   | Tech ID:                     | R00902742                          |  |  |  |
|                                   |                              |                                    |  |  |  |
|                                   | Security Modifications       | WTE Approver<br>Organization Level |  |  |  |
|                                   |                              | Level 1                            |  |  |  |
|                                   | Name Name                    | COAS - ORGN                        |  |  |  |
|                                   | Orgs Granted: AFISM Training | T - C11001                         |  |  |  |

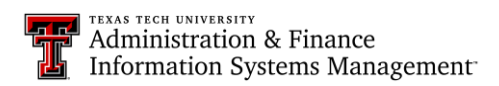